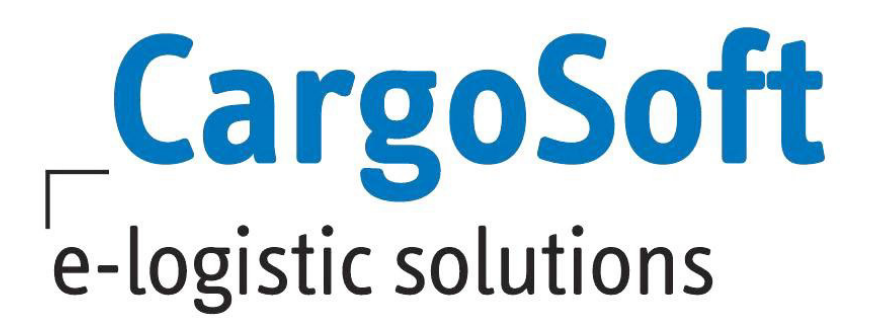

# eForwarding Release Informationen Version 2021.3

Nachfolgend informieren wir Sie über die allgemeinen Anpassungen im eForwarding, Version 2021.3

AutorCargoSoft Team QM eForwardingVersion2021.3Erstellt am21.09.2021SpracheDeutschDateinameD\_eForwarding Release Informationen Version 2021.3

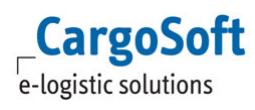

## Inhaltsverzeichnis

| <ul> <li>eForwarding &gt; Rate Search</li></ul>                                                                                                    | Inha | altsverzeichnis                                                                                                    | 2      |  |
|----------------------------------------------------------------------------------------------------|------|----------------------------------------------------------------------------------------------------|--------|--|
| <ul> <li>1.1 eForwarding &gt; Rate Search &gt; Anzeige Location Typ</li> <li>1.2 eForwarding &gt; Rate Search &gt; Reihenfolge der Conditions in der Search Summary</li> <li>2 eForwarding &gt; Übertragung an das TMS</li></ul>         | 1    | eForwarding > Rate Search                                                                                                    |        |  |
| <ul> <li>2 eForwarding &gt; Übertragung an das TMS</li></ul>                                                                                                    |      | <ul> <li>1.1 eForwarding &gt; Rate Search &gt; Anzeige Location Typ</li> <li>1.2 eForwarding &gt; Rate Search &gt; Reihenfolge der Conditions in der Search Summary</li> </ul> | 3<br>3 |  |
| <ul> <li>2.1 Übertragung des Versicherungswertes und der Versicherungswährung an das TMS</li> <li><b>eForwarding &gt; Track your Shipment</b></li></ul>                                                                                  | 2    | eForwarding > Übertragung an das TMS                                                                                                    |        |  |
| <ul> <li>3 eForwarding &gt; Track your Shipment</li></ul>                                                                                                    |      | 2.1 Übertragung des Versicherungswertes und der Versicherungswährung an das TMS                                                                                                | 5      |  |
| <ul> <li>3.1 Tracking &gt; aktueller Shipment Status ist sichtbar</li> <li>4 Booking &gt; Reports</li> <li>4.1 Buchungsbestätigung &gt; ausgewählte Optionen werden mit angedruckt</li> <li>Haftungs- und Datenschutzhinweise</li> </ul> | 3    | eForwarding > Track your Shipment                                                                                                    |        |  |
| 4       Booking > Reports                                                                                                    |      | 3.1 Tracking > aktueller Shipment Status ist sichtbar                                                                                                    | 6      |  |
| 4.1 Buchungsbestätigung > ausgewählte Optionen werden mit angedruckt Haftungs- und Datenschutzhinweise                                                                                                    | 4    | Booking > Reports                                                                                                    |        |  |
| Haftungs- und Datenschutzhinweise                                                                                                    |      | 4.1 Buchungsbestätigung > ausgewählte Optionen werden mit angedruckt                                                                                                    | 7      |  |
|                                                                                                    | Haf  | tungs- und Datenschutzhinweise                                                                                                    | 8      |  |

### 1 eForwarding > Rate Search

CargoSoft e-logistic solutions

Generelle Informationen zum Thema Preissuche finden Sie in unserer Online-Help unter: <u>https://documentation.cargosoft.de/display/DEECMFOR/Preisauskunft%3A+Instant+Quote+eForwarding</u>

#### 1.1 eForwarding > Rate Search > Anzeige Location Typ

Wenn bei einer Location des Types *Seaport* im ECM der Haken bei *Inland Port* gesetzt ist, wird der Locationtyp Inlandport jetzt auch im eForwarding in der Ratensuche angezeigt. So kann der User leichter unterscheiden, ob er die richtige Location ausgewählt hat.

| Route Equipment                                 | Conditions Prices Ad                                                                                                    |
|-------------------------------------------------|----------------------------------------------------------------------------------------------------|
| Mode of Transport                               | Transport Date                                                                                                    |
| All H> ALL CALL ALL ALL ALL ALL ALL ALL ALL AL  | Please specify your<br>Departure Location. Based<br>on your selected MOTs you<br>can select from Postalcode,<br>City, Seaport, Airport,<br>Railstation. You can narrow<br>down the suggestions by |
| Departure Location * duisburg                   | selecting the country. Arrival Location *                                                                                                    |
| Duisburg, DEDUI, DEUTSCHLAND                    |                                                                                                    |
| Duisburg, DEUTSCHLAND-NW, DEDUI, D-47, DEUTSCH  | LAND                                                                                                    |
| Tervuren Duisburg, BELGIEN-VLG, B-3080, BELGIEN |                                                                                                    |

[ENT – 4226]

#### 1.2 eForwarding > Rate Search > Reihenfolge der Conditions in der Search Summary

Bislang war es so, dass in der Search Summary im eForwarding die genutzten Conditions ohne eine bestimmte Reihenfolge angezeigt wurden.

Der User im eForwarding kann sowohl auf dem Reiter Equipment als auch auf dem Reiter Conditions auswählen und füllen, um einen Preis anzufragen.

In der **Search Summary** werden die Conditions nun in der gleichen Reihenfolge aufgeführt, wie in der Rate Search.

Ist eine Condition in den ECM Stammdaten keiner Gruppe zugeordnet, wird sie in der Rate Search immer zu der Gruppe Other hinzugefügt, befindet sich in der Search Summary jedoch dann immer unterhalb der Gruppe Other.

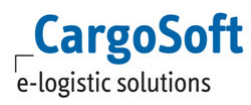

Die Gruppenzuordnung der Conditions findet im ECM statt. [ENT – 4206]

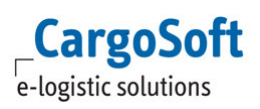

## 2 eForwarding > Übertragung an das TMS

Generelle Informationen zum Thema Sendungsübertragung finden Sie in unserer Online-Help unter: <a href="https://documentation.cargosoft.de/display/DEECMFOR/Buchung+im+eForwarding">https://documentation.cargosoft.de/display/DEECMFOR/Buchung+im+eForwarding</a>

## 2.1 Übertragung des Versicherungswertes und der Versicherungswährung an das TMS

Es gibt in den Stammdaten der GLA Schnittstelle XCSInterface ein neues Setting Import and export Insurance Value.

Dieses Setting muss auf TRUE stehen, damit der Versicherungswert und seine Währung korrekt vom eForwarding in das TMS in die Felder eakopf\_t.fk\_wg\_sch\_svs und eakopf\_t.svs\_betrag übertragen werden können.

Die Übertragung der Felder wurden im Standard CS File mit aufgenommen.

[ENT - 4283, ENT - 4401]

#### 3 eForwarding > Track your Shipment

CargoSoft e-logistic solutions

Generelle Informationen zum Thema Tracking finden Sie in unserer Online-Help unter: https://documentation.cargosoft.de/display/DEECMFOR/Tracking+im+eForwarding

#### 3.1 Tracking > aktueller Shipment Status ist sichtbar

Im Tracking wurden sowohl die Symbole, der aktuelle Status als auch der Fortschrittsbalken angepasst.

Je nachdem, wie der Status der Sendung ist, wird der Fortschrittsbalken blau angezeigt.

Die Status können in den Stammdaten des ECMs im Wording angepasst werden.

Unter Administration > Event Management >Event Resource sollten die Label in den Types gefüllt sein, z.B. Type Xtransportorder\_pickup steht für Pick up, das Label (Act.) sollten jeweils gefüllt sein, der Eintrag spiegelt sich im Tracking wieder. Wenn das Label resource global gefüllt ist, kann der Wert über die Übersetzungen verändert werden.

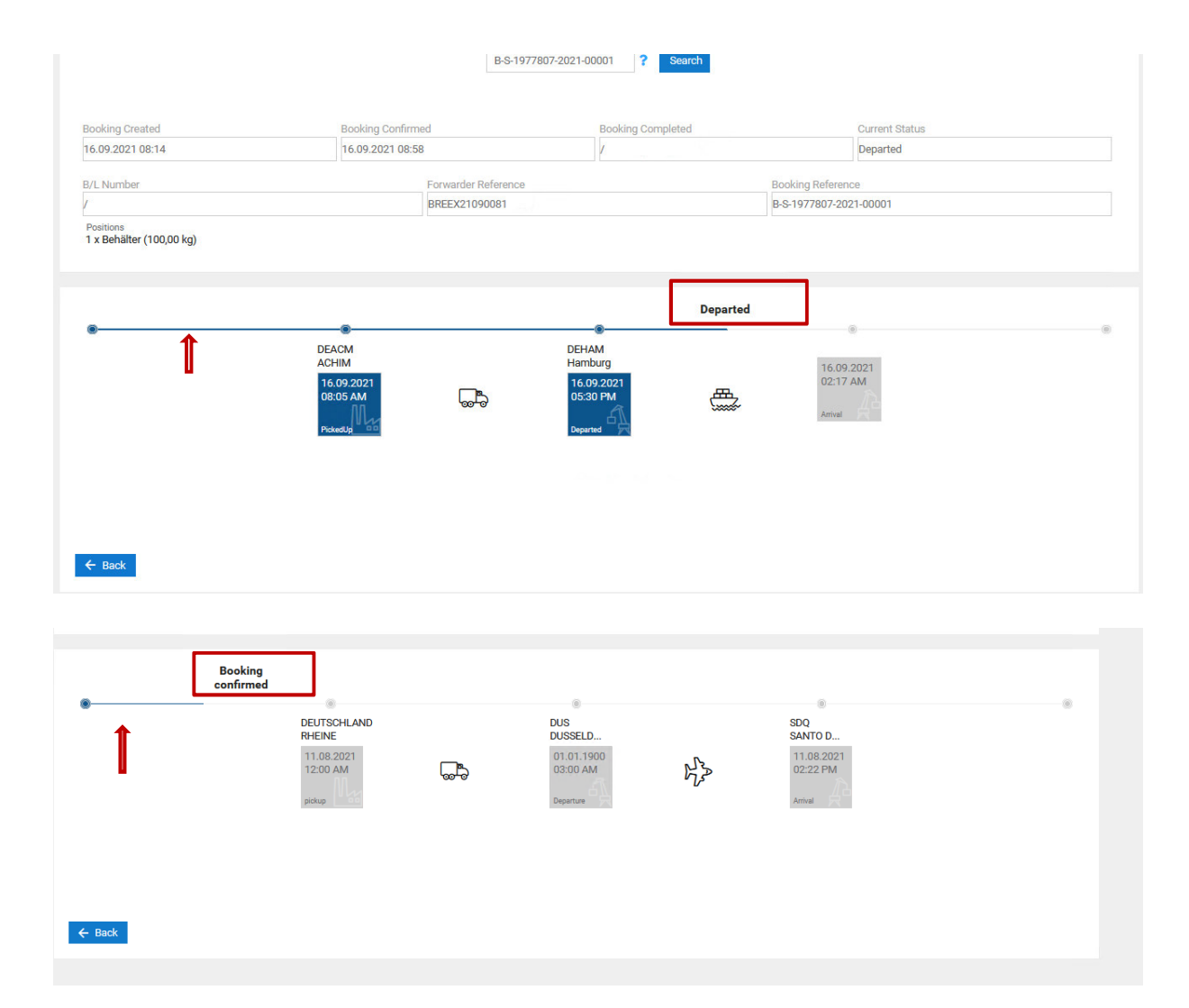

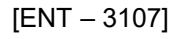

#### 4 Booking > Reports

CargoSoft e-logistic solutions

Generelle Informationen zum Thema Buchung finden Sie in unserer Online-Help unter: https://documentation.cargosoft.de/display/DEECMFOR/Buchung+im+eForwarding

#### 4.1 Buchungsbestätigung > ausgewählte Optionen werden mit angedruckt

Sofern der User im eForwarding Sendungsoptionen gewählt hat, werden diese im Report nun unter **Options** angedruckt.

Wenn keine Optionen gewählt wurden, wird im Report der Satz **no other options selected** angedruckt, damit jedem klar ist, das keine Sendungsoptionen gewählt wurden.

#### **Booking Receipt**

Number Date & time B-S-1978306-2021-00001 21.09.2021, 11:59 'e-logistic solutions CS Spedition Buschhöhe 10, 28357 Bremen, DEUTSCHLAND Tel.: Email:

CargoSoft

#### Dear Monika Mustermann,

Thank you for your booking on our Eforwarding Platform!

| мот                                                                                | Origin Port of Loading Port of Discharge |                                                                   | Port of Discharge                                                                                   | Incoterm     |
|------------------------------------------------------------------------------------|------------------------------------------|-------------------------------------------------------------------|----------------------------------------------------------------------------------------------------|--------------|
| Sea                                                                                | 21.09.2021                               |                                                                   | 02.10.2021                                                                                          | CFR New York |
| Export                                                                             | Achim                                    | Hamburg                                                           | New York                                                                                            |              |
| Equipment / C                                                                      | ontents / Marks                          |                                                                   | Options                                                                                             |              |
| 1x Behälter<br>1 x (1.2 x (<br>0.576 cbm<br>165.00 kg<br>165.00 kg<br>table cloths | 0.8 x 0.6)                               |                                                                   | Unsecured: No                                                                                       |              |
| Shipper                                                                            |                                          | Consignee                                                         | Notify                                                                                              |              |
| SP Testkunde GmbH                                                                  |                                          | New York Hotel Co                                                 | Own Broker Company INc.                                                                             |              |
| Teststrasse 3<br>28357 Bremen<br>DEUTSCHLAND                                       |                                          | New York Hotel Co<br>brooklyn Street<br>100008 New Albar<br>U S A | York Hotel Corp.Own Broker Company INc.dyn StreetHarbourRoad 12308 New Albany10006 New AlbanyAU S A |              |

Goods to be picked up from Shipper site

[ENT - 4318]

## Haftungs- und Datenschutzhinweise

#### Haftungshinweis

Trotz sorgfältiger Erarbeitung und Prüfung dieses Dokumentes können aus dem Inhalt keine Haftungsansprüche gegenüber der CargoSoft GmbH abgeleitet werden!

#### Datenschutzhinweise

Urheberrechtlich geschütztes und vertrauliches Material. Dieses Dokument sowie alle hierin enthaltenen Informationen sind Eigentum der CargoSoft GmbH.

Kein Teil dieses Dokuments darf ohne ausdrückliche schriftliche Genehmigung der CargoSoft GmbH auf jedwede Art vervielfältigt oder an Dritte übertragen werden. Zulässig sind lediglich solche Vervielfältigungen, die intern vom Empfänger dieses Dokuments zum Zweck der Auswertung der enthaltenen Informationen erstellt werden.

Dieses Dokument sowie sämtliche Vervielfältigungen hiervon sind streng vertraulich zu behandeln.

#### **Head Office Bremen**

CargoSoft GmbH Buschhöhe 10 28357 Bremen Telefon: +49 (0) 421 / 98 500 - 0 Telefax: + 49 (0) 421 / 98 500 - 192 eMail: info(at)cargosoft.de

#### https://www.cargosoft.de

Sitz der Gesellschaft: Bremen, HRB 19594 Geschäftsführung: Uwe Droste, Friedrich Schierenberg, Dieter Spark

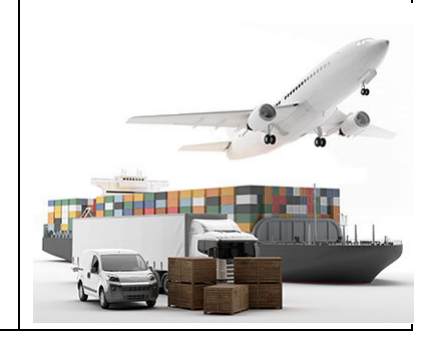